## Apps pour Éducation : importer des documents dans Drive

## Régler les paramètres d'importation

Cliquer sur la *Roue dentée / Paramètres /* 

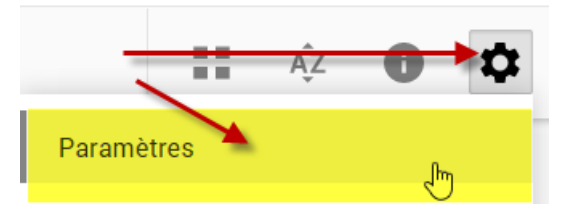

Choisir de convertir les documents importés ou pas

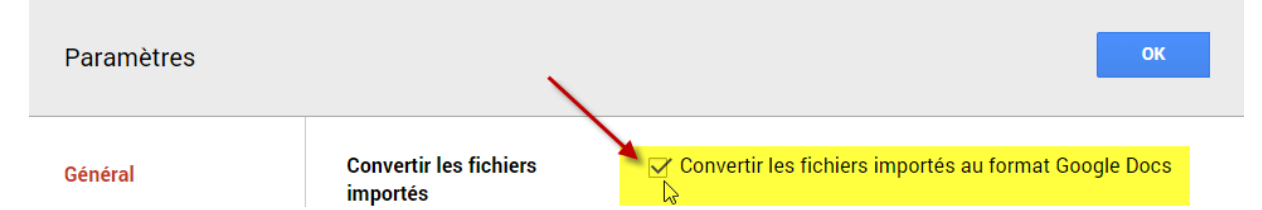

• Case **Convertir non cochée** : les documents sont stockés dan Drive, on peut les afficher mais pas les modifier (il est possible de les convertir par la suite)

Case **Convertir cochée** : les documents (de type texte, tableur ou présentation) sont convertis au format Google et il est dès lors possible de les modifier en ligne

## Importer des documents

• Cliquer sur Nouveau et choisir *Fichiers* ou *Dossiers*<sup>1</sup>

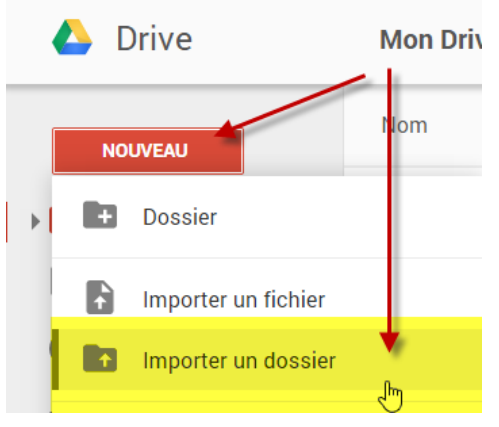

Ou

Glisser / Déposer les documents directement dans Drive

Stéphane Métral / Apps pour Edu / 2014 - 2015 / Création de documents

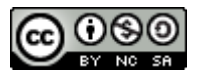

<sup>1</sup> L'importation de dossiers ne fonctionne que dans les navigateurs récents